# コンピュータ演習

1

08. レポート実践!

## 目次

1. 前回のおさらい 2. 今日の内容 i. 校正について ii. 演習という授業について iii. レポートとは? iv. レポート書き方講座 v. フォーマットについて 3. タイピングの基本(再掲)

# 初めに

#### 1. 席自由とします。

#### 2. モニタの電源を入れて下さい。資料がみれます。

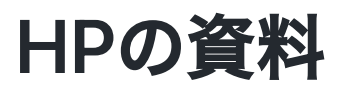

https://sammyppr.github.io/

に置きます。これは学外からも閲覧可能です。予習復習にはもち ろん、あれなんだっけー?みたいな時に利用してください。

# 『ジョンピ前回のおざらい

1. レポートに必要な機能を学びましょう

- レポートに必要な体裁を覚える
- 。ページ設定
- 。 表紙の作成
- ヘッダー・フッター
- o Excel のグラフの挿入 引用
- 図表番号
- 脚注
- 参考文献
- スタイル
- ∘ スペルチェックと文章校正

2. タイピング

## 教科書で利用するファイルのダウンロード(再掲)

http://noa-prolab.co.jp/download/

にいって、「パソコン教育」-「Office基礎と情報モラル Office365・Office2019対応」からダウンロードしましょう。

動画あります。 ダウンロード

### フォルダの保存場所(再掲)

このファイルは、教科書終わるまで利用します。わかりやすい場 所に保存しておきましょう。

- 書類フォルダに
- 「コンピュータ演習」フォルダを作成
- その中に解凍したフォルダを保存

が良いと思います。

# 今日の内容

シラバスでは

STEP1 Wordの基礎を学びましょう Lesson3 文章を入力しましょう

ですが、終わっているので、ちょっと教科書離れます。

## 校正について

### AIの導入

ちょっと気づいていなかったのですが、Wordの校正機能が「エデ ィタ」というもので強化されている様なので、その扱い方につい て慣れて見ましょう。

その前にOfficeのバージョンについて触れておきます。

## Microsoft 365 と Office2021

みなさんが利用しているのはMicrosoft365と呼ばれるサービス で、Office2021とは異なるものです。 大まかに同じですが、新機能についての扱いと料金体系が異なり ます。

#### **Microsoft 365**

最新のツールをどんどん利用することができます。サブスクリプ ションで提供されます。

#### Office2021

バグ以外に機能の更新はありません。1回払うと永続的に利用でき ます。

### Microsoft エディター

公式ホームページを見て見ましょう。

Microsoftエディター

Word以外でも利用できる様ですね。

#### 使い方動画

ちょっと見て見ましょう。

誤字・脱字を撲滅しよう。Microsoft Editor(マイクロソフト エ ディター)がやってくれます。自動でチェックして文章のミスを 直してくれちゃうんです。

## 演習という授業について

### 演習って

「言われたことをこなせば単位取れる」と思ってますよね。 ですが、それで良いのでしょうか?

#### 課題提出しても

学んだことを使える様にならないと

- 単位は取れるかもしれない
- 実力は上がらない

ということになります。 身につける様にしていきましょう。

#### 演習時間だけだと…

一回やるだけなので、身につきません。

繰り返しすることで身についていきます。

やり方忘れても構わないですが、ググれば同じことはできるよう にしましょう。

## レポートとは?

### 期末になると

いろいろな授業で

- 定期テスト
- 定期レポート

のある授業がほとんどになります。これが、大学生の間に 8 回あることになりますね。

#### レポートと言っても

種類があります。

- レポート:事実からわかる考察をまとめる
- 調べ学習: 既知の事実を調べてそれをまとめた文章(考察必要なし)
- 小論文 :自分の主張や意見を論理的に述べる
- 感想文 : 主観的かつ根拠を必要としない文章

いずれにせよ、読みやすい文章であることは必須となります。

## レポートに何が求められるのか?

レポートは大体の場合、

- あっさりとした問題文
- 文字数

が指定されるかと思います。

文字数の制限を守りながら、「あっさりとした問題文」に答える ように文 章を作成する必要があります。

### レポートで絶対にやってはいけないこと

- コピペ
- 改行なしで文字数書くこと

コピペは盗用ですからダメですね。あと、改行なしで書いてくる 人いる

のですが、読む気を失います。どこに何が書いてあるかわかりま せん。

前回の「フィールドワーク」を見出し・改行をなくしたバージョ ンでみてみましょう。

#### レポートを読む人=教員

レポートの種類によりますが

- 問題に答えられているか?
- 論理的に述べられているか?
- 自分の意見があるか?

などを見ています。そのため相手に伝わりやすいように書く必要 があります。

## 相手に伝わりやすい?

これには2通りあって、

- 読んでいて構造的に伝わる (内容的)
- フォーマット的に見やすい(表層的)

のポイントが挙げられます。

## レポート書き方講座

## by メディアライブラリー

メディアライブラリーで 「レポートの書き方講座」を作成しています。

ここでレポートの内容について説明されています。

確認してみましょう。(飛ばしながら…)

## レポートは...

今後社会人になってもビジネスレポートなどにて一生関わってい く可能性が高いです。

徐々にしっかりした内容で記載できる様になりましょう。

## フォーマットについて

### レポートの構成要素

表層的な側面についてみていきましょう。

大まかには

- 1. 表紙
- 2. (目次)
- 3. 本文
- 4. 参考文献

となります。文字量が多い場合に目次が必要となります。

#### 復習になるけど

前回の「フィールドワーク」の作業前のファイルを利用していろ いろやってみましょう。

#### 文章作成前の準備

先生によっては、

- 余白
- 1ページの1行の文字数・行数
- フッターのページ設定を
- 指定することがあります。

### やってみよう

- 余白を「やや狭い」に変えられますか?
- 1行の文字数20,行数20の1ページ400文字に変えられますか?
- 行数指定で35行に変えられますか?

やってみよう

## フッター

- 1ページ目(表紙)から連番で1から数字を振ることができます
  か?
- 1ページ目(表紙)はページなしで、2枚目から1から順に数字を 振ることができますか?

やってみよう

#### 表紙に必要なこと

- 提出年月日
- 授業名・教員名
- レポートタイトル
- 学籍番号・氏名

表紙には改ページも入力する必要があります。できますか?…やっ てみよう!

本文に必要なこと

- 見出し
- 🖹
- 表
- 図表番号
- 引用・脚注

指定することができますか?

やってみよう…図とか表とかなんでも良いです。あ、図はスクリー ンショットにしてみましょう。スクリーンショット覚えておきま しょう。

## スクリーンショット(Mac)

- 選択範囲 : Shift+Command+4としてカーソルが変わったら、範囲を選択
- 全画面 : Shift+Command+3
- ウィンドウ部分: Shift+Command+4の後にスペースを押して、ウィンドウをクリック

## スクリーンショット(Win)

ここを参考に撮ってみましょう。

### win 10

https://www.pc-koubou.jp/magazine/35994

win 11

https://osechi-tech.net/windows11-screenshot/

課題

- レポートタイトル「Macのスクリーンショットについて」
- 図を入れながら方法をまとめよ
- 表紙必須
- 余白:やや狭い 行数:30行
- 図表番号入れよう
- 見出しも入れよう。
- •ページは表紙に入れず、2枚目に1を入れよう。

もちろん、Winの人は「Winのスクリーンショットについて」 でOKです。

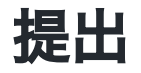

manabaのレポートから提出してください。

# タイピングの基本(再掲)

## e-typing

- e-typingのアカウント作成がおわっていない人は作成しましょう。
- 200を目指しましょう。
- ホームポジションを確実に覚えましょう。
- e-typingの基礎練習をしっかりやって、場所を覚えよう
- ひらがな・単語に慣れていこう

e-typing

レベルはどうなってるの?

#### タッチタイピングの基本

- ホームポジションを忠実に守る
- ホームポジションから動いたら、必ずホームポジションに戻る
- 下を見ない

e-typingでは

どの指を使ってどのキーを押すか

を示してくれます。正しい指を使いましょう。そして、必ずホー ムポジションに戻りましょう。

## ホームポジション

F,Jにポッチがついているのわかりますか? ここに人差し指がきます。

(まれにD,Kにポッチがついているキーボードもあります)

## 攻略法

- キーの位置を覚える
  - 練習メニューの基礎練習を使って
    - 中段左手・中段右手・中段全部
    - 上段左手・上段右手・上段全部
    - 下段左手・下段右手・下段全部
    - 全部のキーを制覇
  - 基本練習を使って
    - 50音に慣れる
    - 単語に慣れる
  - 応用演習を使って
    - 色々な文章に慣れる

#### 最初はイライラするけど

キーボードの位置を覚えるのに役立つツールは「タオル」です。 強制的にキーボードを見えなくします。その状態で、基礎練習を すれば必ず場所を覚えることができます。

#### 焦らないで!

コンピュータ演習の授業時間内だけではなかなか覚えられませんが、1日10~15分はやって欲しいです。

もっと時間をかけてくれれば(1~2時間)、1週間で学ぶことも可能 です。

- 集中してまずは場所を覚えることに専念
- 場所を覚えてから徐々にスピードアップ

が一番良いと思います。

#### やってみよう

基礎練習を(可能であればタオルを手にかけて)やってみましょ う。

最後、トップページから腕試しレベルチェックを行なってmanaba のアンケートから提出して下さい。

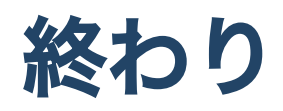